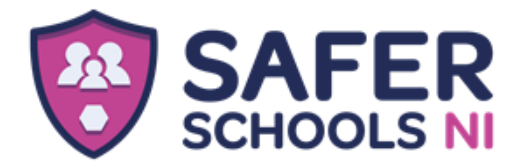

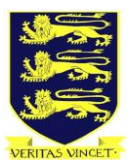

## Safer Schools NI App– Parent Installation Instructions:

• Go to the App Store on your phone and download "Safer Schools NI" App.

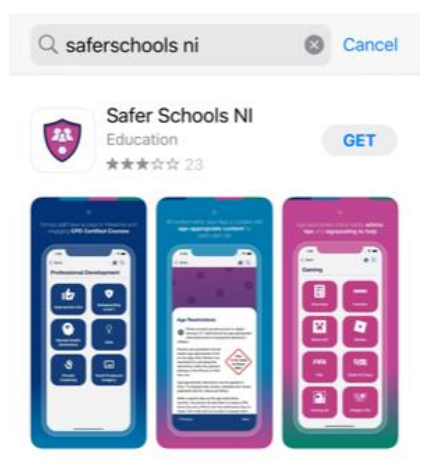

- When you open the app, you will need to **REGISTER** yourself and create an account. Input your full name, email and the password you wish to use.
- After you register, you will be asked to read and agree to the Terms and Conditions.
- Select the option to sign up with a code NOT QR code.

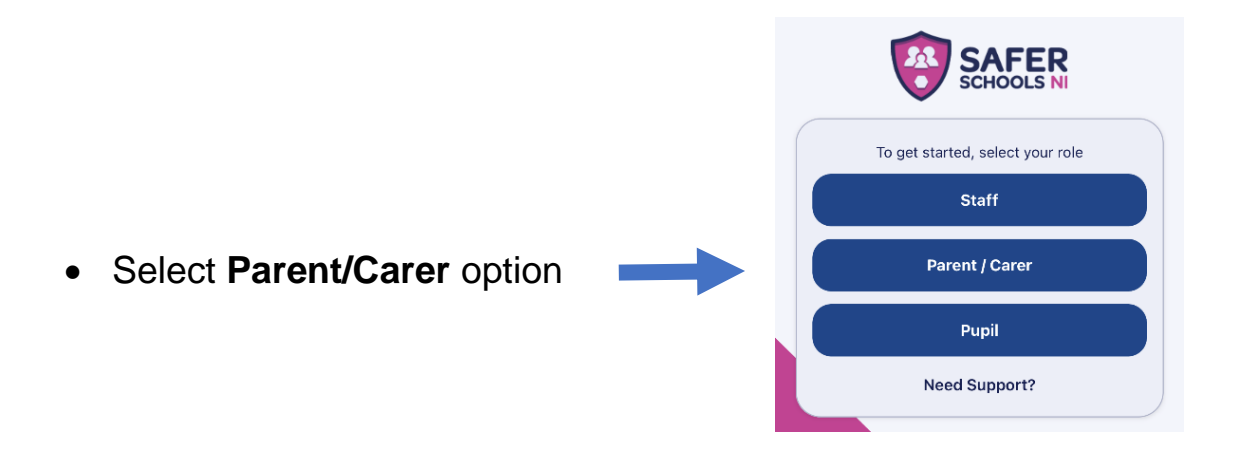

• Type in Omagh Academy, and the school's name and crest should appear. Click on it and then 'Continue'.

| Type here | to search for your schoo |
|-----------|--------------------------|
|           | Continue                 |
|           | or                       |
|           | Scan QR Code             |
|           | Need Support?            |
| c         | Can't find your school?  |

**SAFER** 

• You will then be asked to enter the 4-digit PIN code.

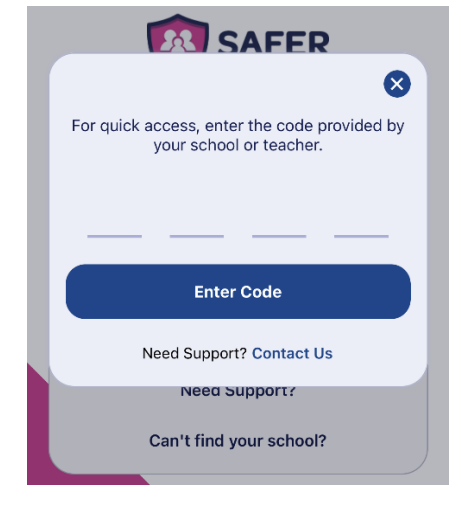

- Click 'continue'
- The School Dashboard should appear with access to various libraries related to school safety.
- In School News, you can access Omagh Academy website.
- If there are any issues, please contact info@omaghacademy.omagh.ni.sch.uk.

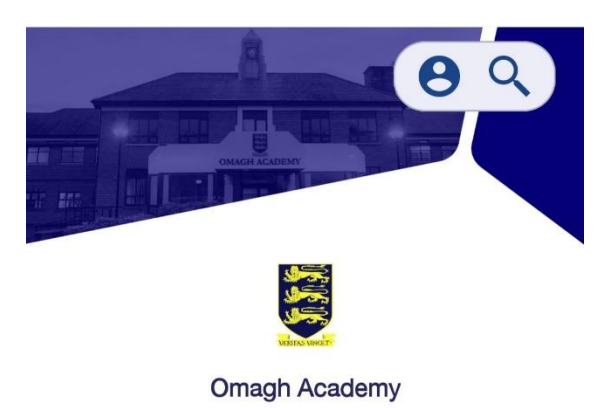